## Instructions For Approving EPAFs as a Proxy Instructions to Approve EPAFs as a Proxy

The Electronic Personnel Action Form, or EPAF, will take the place of paper Personnel Action Forms. Approvers can view all EPAFs awaiting their approval in the EPAF Approver Summary.

Log into myGate and click on the Employee Tab. Log on to Self Service Banner.

### STEP 1: Self Service Banner

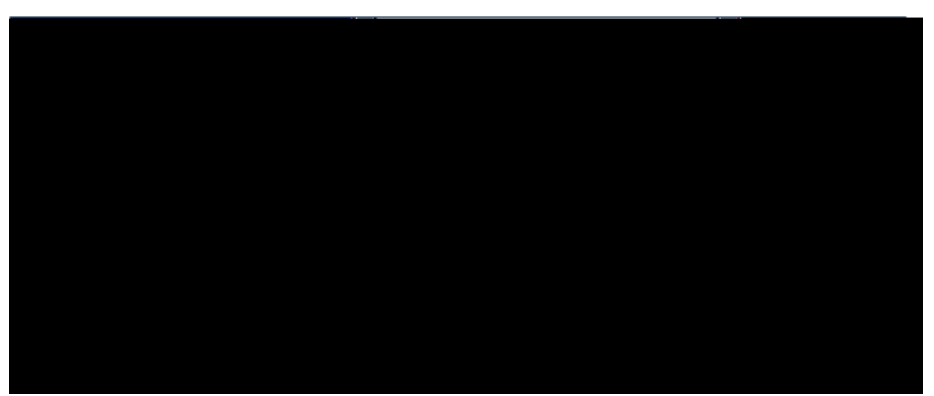

• Click on **Employee**.

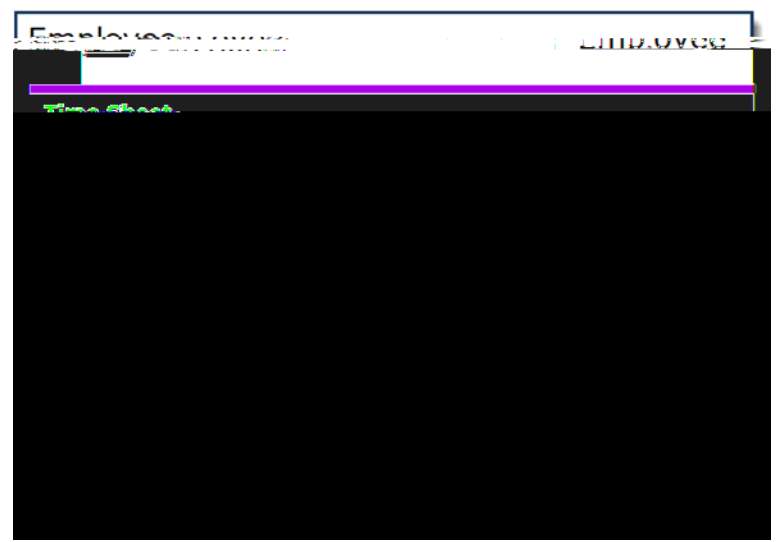

• Click on **Electronic Personnel Action Forms**.

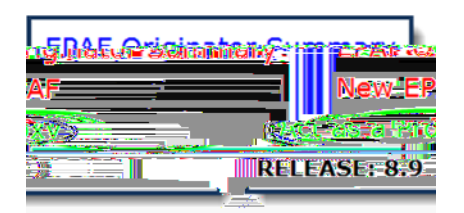

• Click on **Act as a Proxy**.

x Click on drop down arrow and select the approver to which you will act as a Proxy.

STEP 2: Approver Summary

x Click on Student's nameto view EPAF details.

# STEP 3: Verify EPAF Details

|                                |                                        |                                                                                                    | · ·                      |
|--------------------------------|----------------------------------------|----------------------------------------------------------------------------------------------------|--------------------------|
|                                |                                        | Double check Dates Mame                                                                                                    | 1                        |
| SAM DICK STIC                  | Chevates month                         | CONSCIENT LITING                                                                                                    |                          |
|                                |                                        |                                                                                                    |                          |
|                                |                                        |                                                                                                    |                          |
|                                |                                        |                                                                                                    |                          |
|                                |                                        |                                                                                                    |                          |
|                                |                                        |                                                                                                    |                          |
|                                |                                        |                                                                                                    |                          |
|                                |                                        |                                                                                                    |                          |
|                                |                                        |                                                                                                    |                          |
|                                |                                        |                                                                                                    |                          |
|                                |                                        |                                                                                                    |                          |
|                                |                                        |                                                                                                    |                          |
|                                |                                        |                                                                                                    |                          |
| Dessenal Dates                 | 14                                     | 05/20/2014                                                                                                    |                          |
| Personnel Date: .              |                                        | 05/28/2014                                                                                                    | 1.0                      |
| Date Charters III Providence   |                                        |                                                                                                    |                          |
| an Wilder Manageli             | W 000000000000000000000000000000000000 |                                                                                                    |                          |
|                                | -a                                     |                                                                                                    |                          |
|                                | 100 2000 00120                         |                                                                                                    |                          |
|                                | **                                     | Hilling and here and here and he |                          |
|                                |                                        | """"""""""""""""""""""""""""""""""""""                                                                                                    |                          |
|                                |                                        |                                                                                                    |                          |
|                                |                                        |                                                                                                    |                          |
|                                |                                        |                                                                                                    |                          |
|                                | Mallon .                               |                                                                                                    |                          |
|                                |                                        |                                                                                                    |                          |
|                                |                                        |                                                                                                    | a hour of other hours he |
|                                | IIW                                    |                                                                                                    |                          |
| п " <mark>Ма а</mark> палияти" |                                        |                                                                                                    |                          |
|                                |                                        |                                                                                                    |                          |

• Double check Dates, Home Organization, Rate of Pay, and other details.

#### EPAF FOAPAL

|                                                | Double check FOAPAL string. |    |
|------------------------------------------------|-----------------------------|----|
| New<br>[ ] Effec@. <b>Eve Date: 09/01/2014</b> |                             | 7  |
| W                                              |                             | :: |
| -                                              |                             |    |

• Double check FOAPAL string.

#### **EPAF Termination Details**

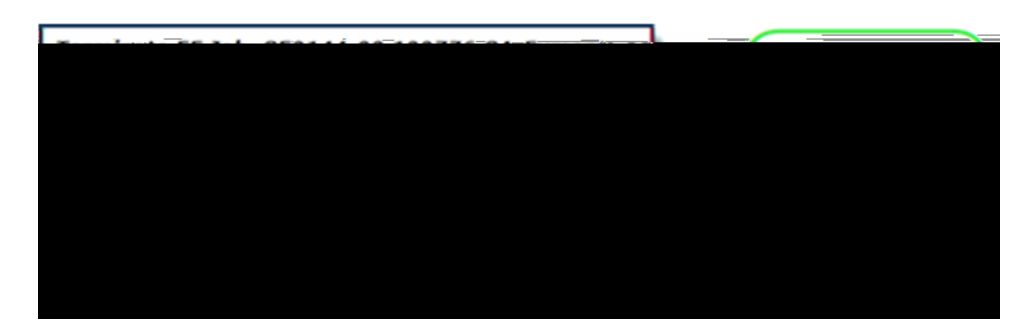

• Double check termination dates.

## EPAF Routing Queue Details

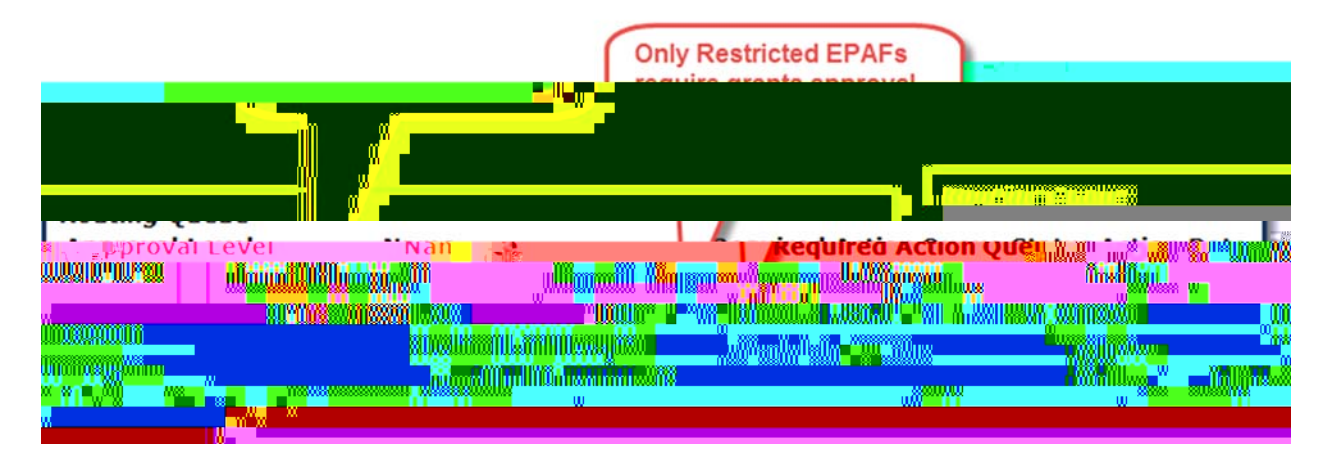

### STEP 4: Approve EPAF

| X110X -11-                        |                                                                                                    |
|-----------------------------------|----------------------------------------------------------------------------------------------------|
| Created: Jun 20.201 14 Tina Sharp | must be corrected.                                                                                              |
| Submitted: Jun 2000 24 Tina Sharp | The second second second second second second second second second second second second second second second se |
|                                   | IXuunginin, I <mark></mark> (XXIII) Xuunuuui X <b>uu</b> <sup>n</sup> →" × <sub>→</sub> "                       |
|                                   | 20 000 200 200<br>M                                                                                             |

• Click "Approve" if EPAF is correct. Click "Return for Correction" if there are errors.